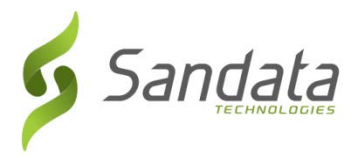

To register to review recordings of the EVV Provider Webinar trainings or How-to videos of the various visit check-in/check-out options, follow the steps below:

- 1. Open a web browser on your computer.
- 2. Go to the following website: <u>https://www.sandatalearn.com?KeyName=CTDSSEVV</u>
- 3. The Sign Up screen will appear asking for the following information:
  - a. First Name
  - b. Last Name
  - c. Email address
  - d. Password (create a password must contain at least 1 number, 1 letter and be at least 8 characters long)
  - e. Job Title
  - f. In the 'Agency Name' section, select or specify the name of the agency you work for. If your agency's name does not appear in this listing please specify it in the text field directly below the 'Agency Name'.

| To use the key CTDSSEVV, please sign up | for a new account or login to an existing one.                                                                                |
|-----------------------------------------|----------------------------------------------------------------------------------------------------|
| Sign Up                                 | Login                                                                                                    |
| First Name *                            | If you already have a username and password, you can<br>log in here to apply this enrollment key to your existing<br>account. |
| Last Name *                             | Username                                                                                                    |
| Email*                                  | Password                                                                                                    |
|                                         | Keep me signed in • Forgot Password?                                                                                          |
| Password (8 Char. Min) *                | LOGIN                                                                                                    |
| Re-enter Password (a char. Min)         |                                                                                                    |
| Job Title *                             |                                                                                                    |
| - Agency Name - 🔻                       |                                                                                                    |
| Enter Agency Name if not above          |                                                                                                    |

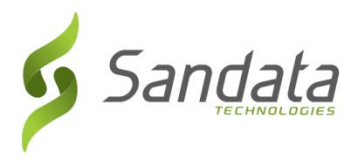

- 4. Click the **SIGN UP** button.
- 5. The Sandatalearn homepage will display.
- 6. Click on My Courses to view the available courses.

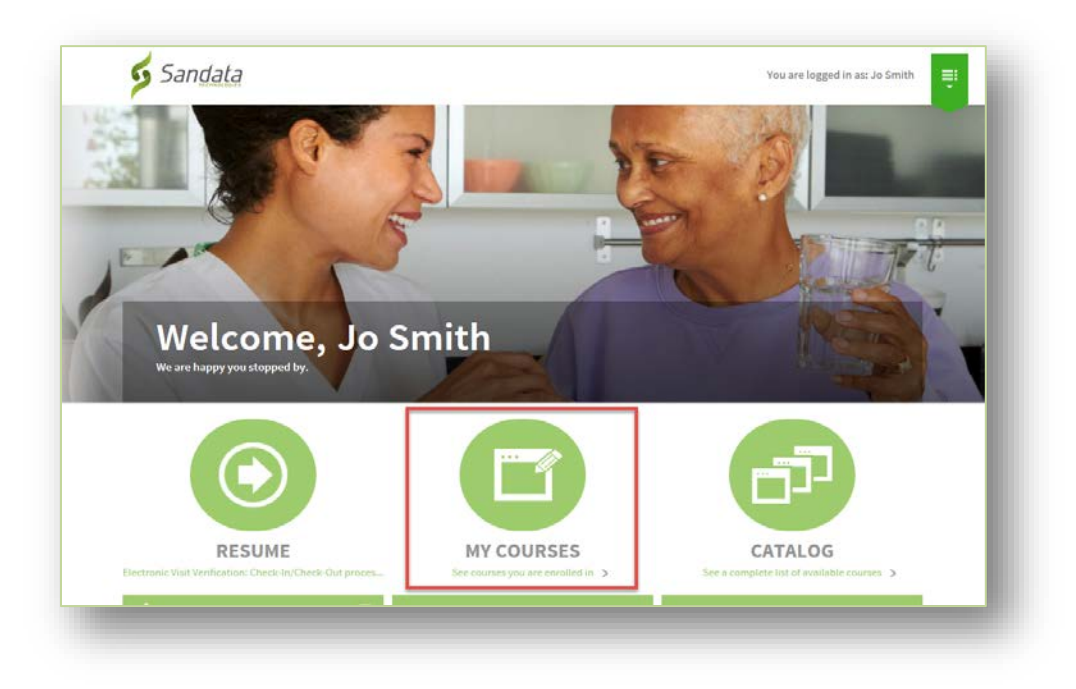

7. Click the **Launch** button on a course line to open the course to begin reviewing the contents. A course may contain multiple topic lessons, in which case each topic will be launched individually.

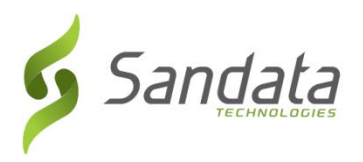

## Learning Management System (LMS): User Enrollment for CT DSS EVV training resources

version 09092016

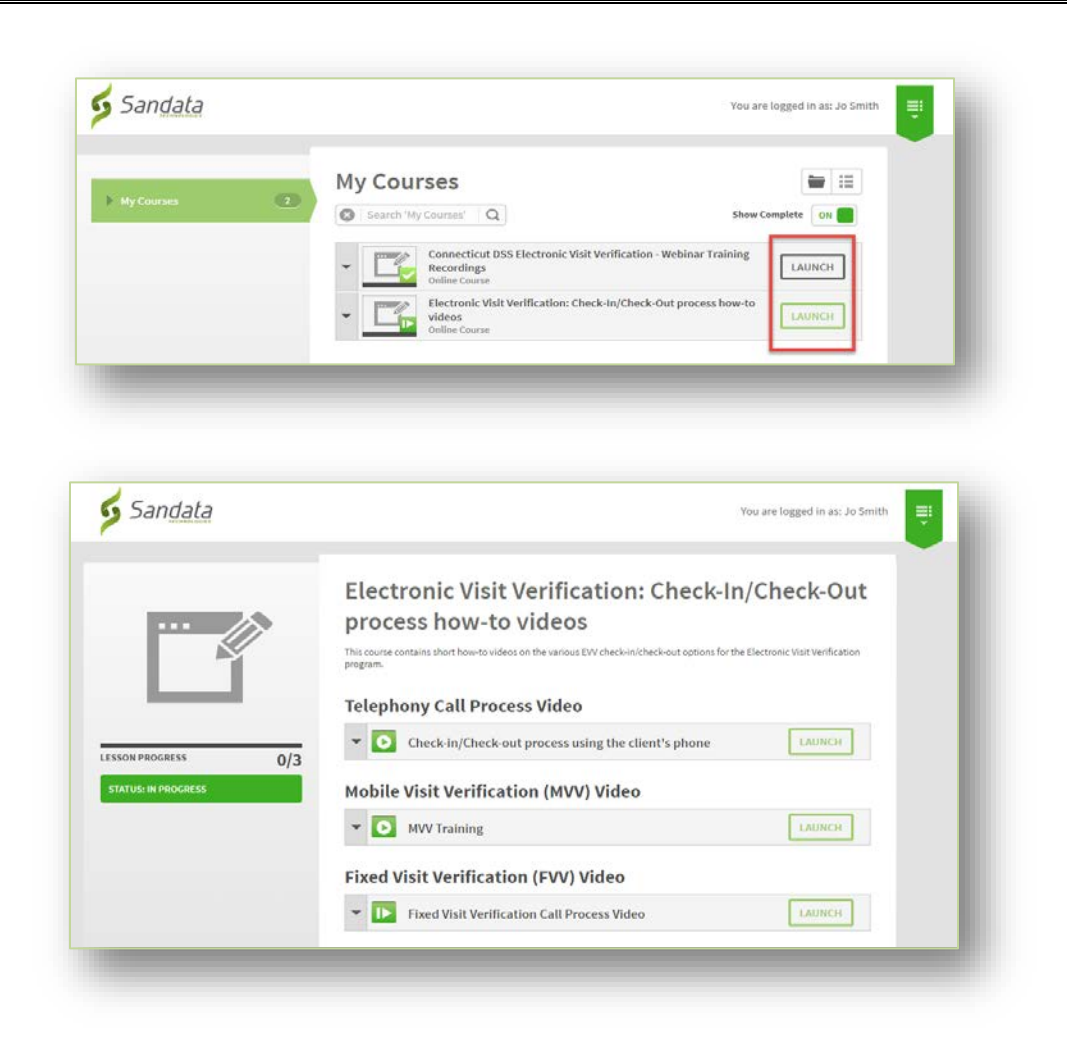

8. When playing a video, use the buttons on the screen to control progress. Videos must be played in its *entirety* for the system to mark the topic as complete.

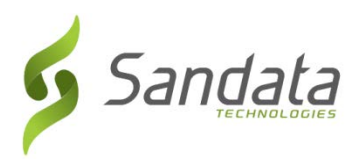

## Learning Management System (LMS): User Enrollment for CT DSS EVV training resources

version 09092016

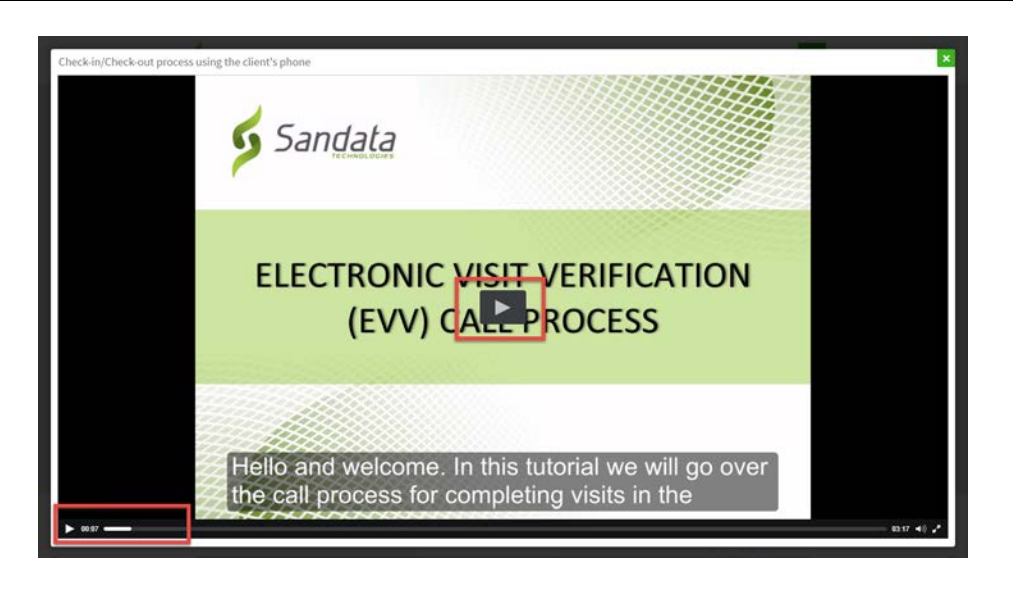

- You may click the 'X' in upper-right corner of the screen to close a learning topic.
- You may return to the homepage at any time by clicking on the Sandata Technologies logo in the upper-left corner of the screen.
- You may logout of your *Sandatalearn* account by clicking the menu list icon in the upper-right corner of the screen and choosing Logout.
- Please note in order to receive credit for viewing an EVV training session you must watch the *entire* recording for that session. Closing your browser or ending the video early will result in the system not recognizing that you have viewed that session.
- Once representatives from your agency have completed all sessions of the EVV training, you can view the completion of your training in the Transcripts section of the Learning Management System.
  - From this location you may print out your completion certificate and email to CT Customer Care at <u>ctcustomercare@sandata.com</u> to alert them that your agency has completed the mandatory EVV training.
  - Your agency will then receive an email confirmation and your agency's specific EVV Welcome Kit. This kit will contain all the information necessary to allow your agency to access your EVV system, add staff and validate clients.